## Konfiguracja FTP w programie FileZilla

Wejdź na swoje konto w cba.pl, przejdź do zakładki FTP i pobierz dane do konfiguracji

| C A https://w | /ww.cba.pl/panel/pl/ftp   |                            |                      |                                          |                     |                  | 0+ ģ     |
|---------------|---------------------------|----------------------------|----------------------|------------------------------------------|---------------------|------------------|----------|
| f 🔜 M 👐 📙     | PCK 📕 🖗 📙 TV 📙 PP 📒 Szkoł | • 🏛 🌌 🗞 🛞 🛱 PTTK 📙         | W 🕒 NGO 🗅 🗾 🗅 🛲      | Z 🥂 One-Minute Stretchi: 📙 P 😭 🚺 📒 targi | 🖉 Q TMS 📙 Wystawa 🏶 | SG PTTK 🙍 PTTK 🚾 | 12 📕 DSL |
|               | STRONA GŁÓWNA + HOSTIN    | G • DOMENY • SERWERY VPS • | STRONY WWW + KONTAKT | X<br>Panel E                             | mail FTP MySQL      | Forum Pomoc      |          |
|               | Panel uży                 | rtkownika                  |                      |                                          |                     |                  |          |
|               | Podsumowanie              | Konta FTP dla Wszystkie    | konta 👻              |                                          |                     | 🕂 Dodaj          |          |
|               | Konta hostingowe          | Nazwa konta                | • Тур                | Host                                     | Stan                | Akcje            |          |
|               | Serwery VPS               | 4ti2018                    | Profilowe            | www.mkwk019.cba.pl                       | 🔂 Aktywne 🛛         | 🕻 Edytuj 🔀 Usuń  |          |
|               | Serwery dedykowane        |                            |                      |                                          |                     |                  |          |
|               | Domeny                    |                            |                      |                                          |                     |                  |          |
|               | Konta FTP                 |                            |                      |                                          |                     |                  |          |
|               | Konta email               |                            |                      |                                          |                     |                  |          |
|               | Bazy danych               |                            |                      |                                          |                     |                  |          |
|               | C Zadania Crona           |                            |                      |                                          |                     |                  |          |
|               | Oprogramowanie            |                            |                      |                                          |                     |                  |          |
|               | Obszary chronione         |                            |                      |                                          |                     |                  |          |
|               | Statystyki                |                            |                      |                                          |                     |                  |          |
|               | Płatności                 |                            |                      |                                          |                     |                  |          |
|               | Wsparcie                  |                            |                      |                                          |                     |                  |          |
|               |                           |                            |                      |                                          |                     |                  |          |

## Otwórz z menu Plik -> Menadżera stron

| Menedzer Stron                                                                                                    | Ctrl+S                                 |                                        |                  |                                 |                  |  |
|----------------------------------------------------------------------------------------------------|----------------------------------------|----------------------------------------|------------------|---------------------------------|------------------|--|
| Kopiuj aktualne połączenie do Menedżera                                                                                                    | Stron                                  | . [].                                  |                  |                                 |                  |  |
| Nowa karta                                                                                                    | Ctrl+T                                 | sło:                                   | Port: Szybkie    | łączenie 👻                      |                  |  |
| Zamknij kartę                                                                                                    | Ctrl+W                                 |                                        |                  |                                 |                  |  |
| Eksportuj                                                                                                    |                                        |                                        |                  |                                 |                  |  |
| Importuj                                                                                                    |                                        |                                        |                  |                                 |                  |  |
| Pokaż obecnie edytowane pliki                                                                                                    | Ctrl+E                                 |                                        |                  |                                 |                  |  |
| Zakończ                                                                                                    | Ctrl+Q                                 |                                        |                  |                                 |                  |  |
| dres lokalny:   G:\ZSEiL1\plan\                                                                                                    |                                        |                                        | ✓ Senwer zdalny: |                                 |                  |  |
| Marsemz Zohnier sy Wyke     Marsemz Zohnier sy Wyke     Newy folder     Jen     Newy folder     Jen     Strona     Tatlersgame     Tatlersgame     Zdjecia klasowe     Zywiec | tych_i_Więźniów_Politycznycł           | n                                      | ×                |                                 |                  |  |
| Vazwa pliku                                                                                                    | Rozmiar pliku Typ pliku                | Data modyfikacji                       | Nazwa pliku      | Rozmiar pliku Typ pliku         | Data modyfikacji |  |
| plan3                                                                                                    | Folder plik                            | ww 01.11.2018 16:18:26                 | <                | Nie połączono z żadnym senwerem |                  |  |
|                                                                                                    |                                        |                                        | Nie połączono.   |                                 |                  |  |
| katalog                                                                                                    |                                        |                                        |                  |                                 |                  |  |
| katalog<br>lik lokalny/serwerowy Kierunek Z<br>piotrzszk@ftp.cluster012.ovh<br>G\_Getintopc.com_CoreID> /k                                                                    | dalny plik<br>www/_Getintopc.com_Corel | Rozmiar Priorytet<br>486 325 712 Norma | Status           |                                 |                  |  |

Wybierz przycisk Dodaj adres

| 77 FileZilla                                                                                                    |                                                                                                    |                                                                                                    |                                                                                                    |                            | -                                      |      |
|----------------------------------------------------------------------------------------------------|----------------------------------------------------------------------------------------------------|----------------------------------------------------------------------------------------------------|----------------------------------------------------------------------------------------------------|----------------------------|----------------------------------------|------|
| Plik Edytuj Podgląd Transfer Server                                                                                                    | Zakładki Pomoc Dostępnaje                                                                                                    | est nowa wersja!                                                                                                    |                                                                                                    |                            |                                        |      |
|                                                                                                    |                                                                                                    |                                                                                                    |                                                                                                    |                            |                                        |      |
| Serwer: Nazwa uzytkow                                                                                                    | nika: Has                                                                                                    | sto: Po                                                                                                    | szybkie łączenie                                                                                                    |                            |                                        |      |
|                                                                                                    |                                                                                                    |                                                                                                    |                                                                                                    |                            |                                        | ~    |
| Adres lokalny: G:\ZSEiL1\plan\                                                                                                    | Menedżer Stron                                                                                                    |                                                                                                    | Senser 7dalnur                                                                                                    | ×                          |                                        | ~    |
| Nazwa pliku                                                                                                    | Wybierz wpis:       Wybierz wpis:       1     Moje strony       1     Ipomoc.cba.pl       2     amigo       2     brok       3     brok       4     brok       5     brok       6     brokarchivalny       7     mizovieckie-pck.cba       8     pck-warszawa.pl       9     pck-warszawa.pl       9     pck-warszawa.pl       9     zsk2       10     zsk2       11     Nowy adres       Nowy akładka     Zmień | Ogólne     Zaswa       Server:     Protokół:       Szyfrowanie:     Tryb logowania:       Tryb logowania:     Uzytkownik:       Hasło:     Kolor tła:       Brak     Komentarze:       ikłuj     Latalog | sowane Ustawienia przesyłania Kodo FTP - protokół transferu plików Jeżeli dostepne, używaj bezpośredniego Anonimowy | wanie Port:  FTP przez TLS | p pliku Data modyfikacji<br>1 serwerem | Praw |
| 1 katalog<br>Pili lokalov/zenuenovy Kiennek                                                                                                    | Zdalov olik                                                                                                    | Pormiar Prinodet                                                                                                    | Połącz OK                                                                                                    | Anuluj                     |                                        | >    |
| Prink rukamity/serverowy         Klerunek           Ipiotrszk@ftp.cluster012.ovh         G:\_Getintopc.com_CoreID           Pliki w kolejce (1)         Nieudane transfery | /www/_Getintopc.com_Corel                                                                                                    | 486 325 712 Norma                                                                                                    |                                                                                                    |                            |                                        |      |
|                                                                                                    |                                                                                                    |                                                                                                    |                                                                                                    |                            | Molejka: 463,8 MiB                     | •• . |
| Ps 🖬 🌣 🛃                                                                                                    |                                                                                                    |                                                                                                    |                                                                                                    |                            |                                        |      |

Wpisz dane do konfiguracji

| Plik Edytuj Pod                                                         | gląd Transfer Serwer Z                          | akładki Pomoc Do                                                                                                    | ostępna jest nowa                                                                 | wersja!                                                                                                    |                                                                                                    |                                        |    |  |  |
|-------------------------------------------------------------------------|-------------------------------------------------|----------------------------------------------------------------------------------------------------|-----------------------------------------------------------------------------------|----------------------------------------------------------------------------------------------------|----------------------------------------------------------------------------------------------------|----------------------------------------|----|--|--|
| Serwer:                                                                 | Nazwa użytkown                                  | ika: 🔽 💷 🛼                                                                                                    | Hasło:                                                                            | Po                                                                                                    | rt: Szybkie łączenie 👻                                                                                                    |                                        |    |  |  |
|                                                                         | 2011 11-1-3                                     |                                                                                                    |                                                                                   |                                                                                                    |                                                                                                    |                                        |    |  |  |
| Adres lokalny: G:\                                                      | ZSEiL1\plan\<br>katyn                           | VI Senser zdalnu I                                                                                                    |                                                                                   |                                                                                                    |                                                                                                    |                                        |    |  |  |
| Nazva piku<br>pinn3                                                     |                                                 | Wybierz wpie:<br>Moje strony<br>I tjernow, Cha.<br>amigo<br>amigo<br>brokzchiwaj<br>brokzchiwaj<br>brokzchiwaj<br>brokzchiwaj<br>brokzchiwaj<br>brokzchiwaj<br>brokzchiwaj<br>brokzchiwaj<br>brokzchiwaj<br>brokzchiwaj<br>brokzchiwaj<br>brokzchiwaj<br>brokzchiwaj<br>brokzchiwaj<br>brokzchiwaj<br>brokzchiwaj<br>brokzeli<br>Nowy adres<br>Nowy adres | pl<br>tments.pl<br>ny<br>warszawa.pl<br>-peck.eba.pl<br>a.pl<br>pl<br>Zmień nazwę | Ogólne Zaawar<br>Serwer:<br>Protokół:<br>Szyfrowanie:<br>Tryb logowania:<br>Użytkownik:<br>Hasło:<br>Kolor tła: Brak<br>Komentarze: | sowane Ustawienia przesyłania Kodowanie<br>www.mkwk019c.ba.pl Port<br>FTP - protokiół transferu plików ×<br>leżeli dostępne, używaj bezpośredniego FTP przez TLS ×<br>Normalne ×<br>4e2018<br>••••••• | p pliku Data modyfikacji<br>1 serverem | Pr |  |  |
| katalog<br>Piik lokalny/serwere<br>∰ piotrszk@rtp.clu<br>G:_Getintopc.c | xwy Kierunek Z<br>ster012.ovh<br>com_CoreID> /r | dalny plik                                                                                                    | Corel 486 3                                                                       | ozmiar Priorytet 1<br>25 712 Norma                                                                                                  | Połącz OK Anuluj<br><<br>Nie połączono.<br>Nie połączono.                                                                                                    |                                        |    |  |  |
| Pliki w koleice (1)                                                     | Nieudane transfery U                            | dane transfery                                                                                                    |                                                                                   |                                                                                                    |                                                                                                    |                                        |    |  |  |

| erwer:                                                                                                    | Nazwa użytkownika:                                                                                                    | Hasło: Port:                                                                                                    | Szybkie łączenie 🔻                         |   |  |
|----------------------------------------------------------------------------------------------------|----------------------------------------------------------------------------------------------------|----------------------------------------------------------------------------------------------------|--------------------------------------------|---|--|
| atu: Utatania adjeuu JP<br>Utatania adjeuu JP<br>Jatus: Polączenie nawiązu<br>sinjegwanie TLS<br>tatus: Weyfikacja cetyfik<br>dres lokalnyc Gr\ZSEL1\pla<br>atus: Weyfikacja cetyfik<br>dres lokalnyc Gr\ZSEL1\pla<br>atus: Weyfikacja cetyfik<br>dres lokalnyc Gr\ZSEL1\pla<br>atus: Weyfikacja cetyfik<br>dres lokalnyc Gr\ZSEL1\pla<br>atus: Weyfikacja cetyfik<br>dres lokalnyc Gr\ZSEL1\pla<br>atus: Weyfikacja cetyfik<br>dres lokalnyc Gr\ZSEL1\pla<br>atus: Weyfikacja cetyfik<br>dres lokalnyc Gr\ZSEL1\pla<br>atus: Veyfikacja cetyfik<br>dres lokalnyc Gr\ZSEL1\pla<br>atus: Veyfikacja cetyfik<br>dres lokalnyc Gr\ZSEL1\pla<br>atus: Veyfikacja cetyfik<br>dres lokalnyc Gr\ZSEL1\pla<br>atus: Veyfikacja cetyfikacja<br>dres lokalnyc Gr\ZSEL1\pla<br>atus: Veyfikacja cetyfikacja<br>dres lokalnyc Gr\ZSEL1\pla<br>atus: Veyfikacja cetyfikacja<br>dres lokalnyc Gr\ZSEL1\pla<br>atus: Veyfikacja cetyfikacja<br>dres lokalnyc Gr\ZSEL1\pla<br>atus: Veyfikacja cetyfikacja<br>dres lokalnyc Gr\ZSEL1\pla<br>atus: Veyfikacja cetyfikacja<br>dres lokalnyc Gr\ZSEL1\pla<br>atus: Veyfikacja cetyfikacja<br>dres lokalnyc Gr\ZSEL1\pla<br>atus: Veyfikacja cetyfikacja<br>dres lokalnyc Gr\ZSEL1\pla<br>atus: Veyfikacja cetyfikacja<br>dres lokalnyc Gr\ZSEL1\pla<br>atus: Veyfikacja cetyfikacja<br>dres lokalnyc Gr\ZSEL1\pla<br>atus: Veyfikacja cetyfikacja<br>dres lokalnyc dres lokalnyc dres lokalnyc<br>dres lokalnyc dres lokalnyc dres lokalnyc<br>dres lokalnyc dres lokalnyc dres lokalnyc<br>dres lokalnyc dres lokalnyc dres lokalnyc dres lokalnyc<br>dres lokalnyc dres lokalnyc dres lokalnyc dres lokalnyc<br>dres lokalnyc dres lokalnyc dres lokalnyc dres lokalnyc<br>dres lokalnyc dres lokalnyc dres lokalnyc dres lokalnyc<br>dres lokalnyc dres lokalnyc dres lokalnyc<br>dres lokalnyc dres lokalnyc dres lokalnyc<br>dres lokalnyc dres lokalnyc dres lokalnyc<br>dres lokalnyc dres lokalnyc dres lokalnyc<br>dres lokalnyc dres lokalnyc dres lokalnyc<br>dres lokalnyc dres lokalnyc dres lokalnyc dres lokalnyc<br>dres lokalnyc dres lokalnyc dres lokalnyc dres lokalnyc<br>dres lokalnyc dres lokalnyc dres lokalnyc dres lokalnyc<br>dres lokalnyc dres lokalnyc dres lokalnyc dres lokalnyc dres lokalnyc dres lokalnyc dres lokalnyc dres lokalnyc dres lok | dia wavamkovk019.cba.pl<br>1962.21<br>hite, oczekiwanie na wiadomość pov<br>atu<br>m/ Nie<br>m/ Nie<br>chy Johnerzy Wykłetych_L Wied<br>older<br>Inne Akasowe<br>Rozmiar I | Italina Inany certyfikat Certyfikat servere jet nieznany. Sprawdz uwazn iste ze servere jet zudany. Certyfikat w lastcachu  Sczegóły  Ważny od: 14.10.2018 23.2 Ważny od: 14.10.2018 23.2 Ważny od: 1 | Typ pliku Data modyfikacji<br>rym serwerem | F |  |
| katalog<br>Pik lokalny/serwerowy<br>jiotrszk@ftp.cluster012.ov<br>Gt_Getintopc.com_Corel                                                                                                    | Kierunek Zdalny plik<br>h<br>ID> /www/_Getintopc.                                                                                                    | Sayfin CHACHA20-POLY1305<br>MAC: AEDU<br>Zaufać temu certyfikatowi i kontymuować kącze<br>Zzewsze ufaj certyfikatowi w kolejnych sejaci<br>Zawsze ufaj certyfikatowi w kolejnych sejaci<br>Nie po<br>Rozmiar Priorytet Status<br>om_Corel 486 325 712 Norma                                                                                                    | nie?<br>n. OK Analuj<br>łąccono.           |   |  |

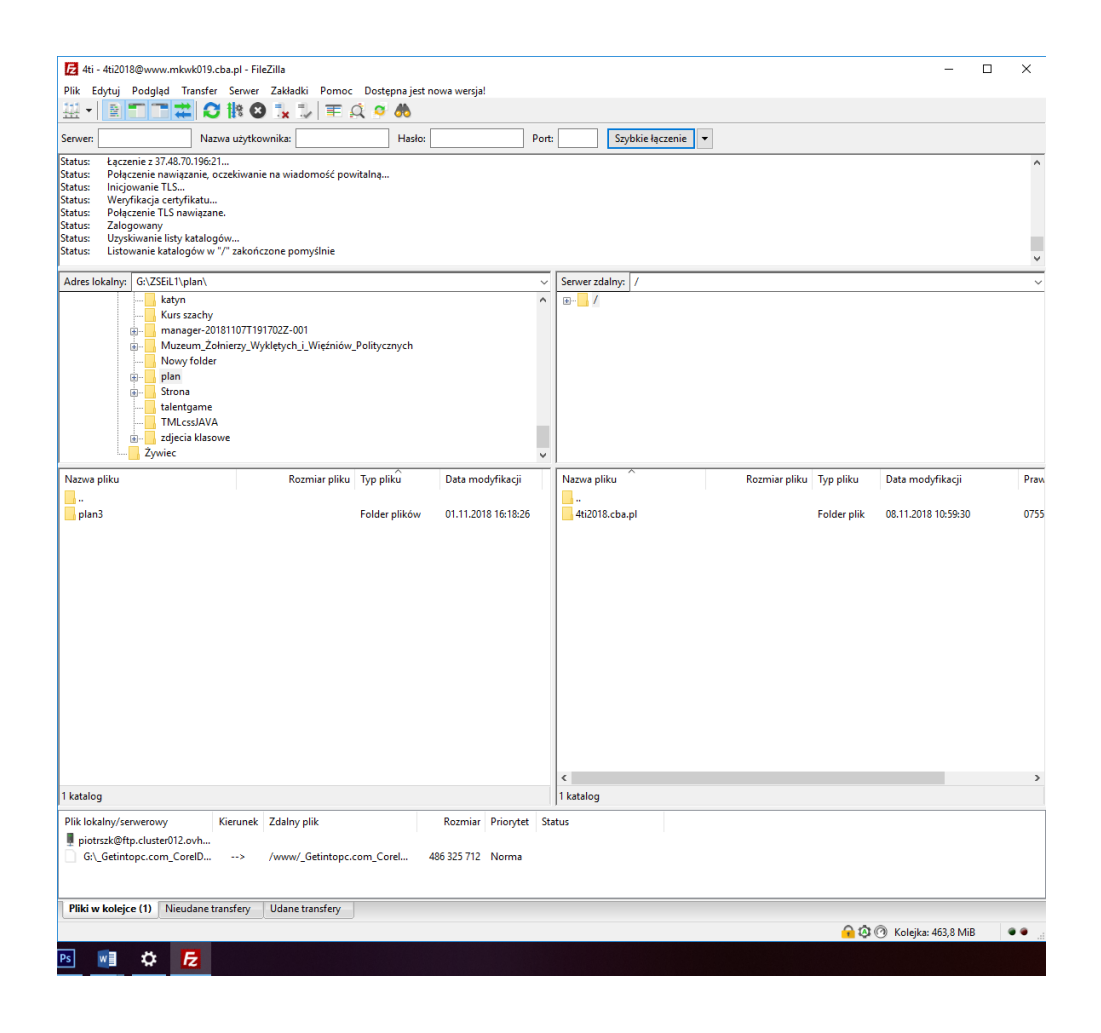

|                                                                                                    | <b>%</b>        |                     |               |                                                                                                    |                                                                                                    |                                                                                                    |                                                                                                    |                                                                                                    |       |
|----------------------------------------------------------------------------------------------------|-----------------|---------------------|---------------|----------------------------------------------------------------------------------------------------|----------------------------------------------------------------------------------------------------|----------------------------------------------------------------------------------------------------|----------------------------------------------------------------------------------------------------|----------------------------------------------------------------------------------------------------|-------|
| wer: Nazwa użytkownika:                                                                                                    | Hasło:          |                     | Port:         | Sz                                                                                                    | /bkie łączenie                                                                                                    | •                                                                                                    |                                                                                                    |                                                                                                    |       |
| tus Inicjowanie TLS<br>tus Weyfikacja cetryfikatu<br>Połączenie TLS nawiązane.<br>Tus Zalogowany<br>tus Uzyskiwanie lisky katalogów<br>tus Listowanie katalogów w "/ zakończone pomyślnie<br>tus Uzyskiwanie lisky katalogów w "/4ti2018.cba.pl" zakończone pomyśln<br>tus Listowanie katalogów w "/4ti2018.cba.pl" zakończone pomyśln | e               |                     |               |                                                                                                    |                                                                                                    |                                                                                                    |                                                                                                    |                                                                                                    |       |
| dres lokalny: G:\ZSEiL1\plan\                                                                                                    |                 |                     | $\overline{}$ | Serwer zdalny:                                                                                                    | /4ti2018.cba.pl                                                                                                    |                                                                                                    |                                                                                                    |                                                                                                    | <br>_ |
| katyn<br>Kurs szachy<br>Muzeum 20181107T191702Z-001<br>Muzeum 2olnierzy Wyklętych j. Więźniów Politycz<br>Nowy folder                                                                                                    | nych            |                     | < >           | B                                                                                                    | 018.cba.pl                                                                                                    |                                                                                                    |                                                                                                    |                                                                                                    |       |
| azwa pliku Rozmiar pliku Typ pli                                                                                                    | kû              | Data modyfikacji    | T             | Nazwa pliku                                                                                                    | ^                                                                                                    | Rozmiar pliku                                                                                                    | Typ pliku                                                                                                    | Data modyfikacji                                                                                                    |       |
| jan3 Folder                                                                                                    | plików          | 01.11.2018 16:18:26 |               | <ul> <li>wp-admin</li> <li>wp-conten</li> <li>wp-include</li> <li>cbapascyl</li> <li>htaccess</li> <li>index.php</li> <li>ficense.txt</li> <li>wp-blog-h</li> <li>wp-config</li> <li>wp-config</li> <li>wp-confi</li></ul> | t<br>s<br>s<br>pp<br>p<br>pader.php<br>sample.php<br>p<br>p<br>p<br>p<br>p<br>p<br>p<br>p<br>p<br>p<br>p<br>p<br>p<br>p<br>p<br>p<br>p<br>p | 80<br>235<br>418<br>19 933<br>7 415<br>5 458<br>364<br>1 809<br>2 950<br>3 229<br>3 669<br>3 2422<br>3 306<br>3 7794<br>8 048<br>16 375<br>30 051<br>4 620<br>3 3 055 | Folder plik<br>Folder plik<br>Folder plik<br>Plik PHD<br>Plik PHTAC<br>Plik PHD<br>Dik PHD<br>Plik PHP<br>Plik PHP<br>Plik PHP<br>Plik PHP<br>Plik PHP<br>Plik PHP<br>Plik PHP<br>Plik PHP<br>Plik PHP<br>Plik PHP<br>Plik PHP<br>Plik PHP | 08.11.2018 10.45:23<br>08.11.2018 10.45:24<br>08.11.2018 10.45:24<br>08.11.2018 10.45:24<br>08.11.2018 10.45:39<br>08.11.2018 10.45:19<br>08.11.2018 10.2321<br>18.03.2018 171.339<br>08.01.2018 171.339<br>08.02.2018 171.339<br>08.01.2018 10.2321<br>08.02.2018 11.53:56<br>08.11.2017 06.3745<br>21.11.2016 03.4630<br>22.08.2017 06.3745<br>21.11.2017 06.3145<br>21.01.2017 06.1345<br>21.01.2017 06.1345<br>21.01.2017 06.1345<br>21.01.2017 06.1345<br>21.01.2017 06.1345<br>21.01.2017 06.1345<br>21.01.2017 06.1345<br>21.01.2017 06.1345<br>21.01.2017 06.1345<br>21.01.2017 06.1345<br>21.01.2017 06.1245<br>21.01.2017 06.1255<br>21.01.2017 06.1255<br>21.01.2017 06.1255 |       |
| atalog                                                                                                    |                 |                     |               | <<br>19 plików i 3 ka                                                                                                    | talogi. Całkowity                                                                                                    | rozmiar: 151 363 bajty                                                                                                    |                                                                                                    |                                                                                                    |       |
| ik lokalny/serwerowy Kierunek Zdalny plik<br>piotrszk@ftp.cluster012.ovh<br>G\ Getintonc.com_CorelD                                                                                                    | rel <u>48</u> f | Rozmiar Priorytet   | Stat          | tus                                                                                                    |                                                                                                    |                                                                                                    |                                                                                                    |                                                                                                    |       |
| <b>'liki w kolejce (1)</b> Nieudane transfery         Udane transfery                                                                                                    |                 |                     |               |                                                                                                    |                                                                                                    |                                                                                                    |                                                                                                    |                                                                                                    |       |